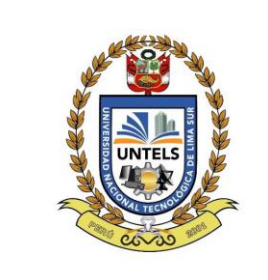

## UNIVERSIDAD NACIONAL TECNOLÓGICA DE LIMA SUR

# MANUAL DE USUARIO PORTAL TRANSPARENCIA STANDAR

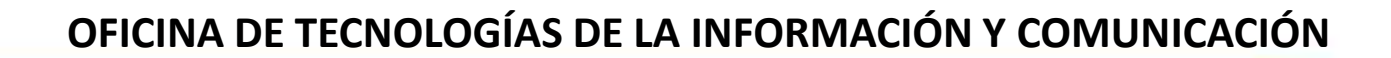

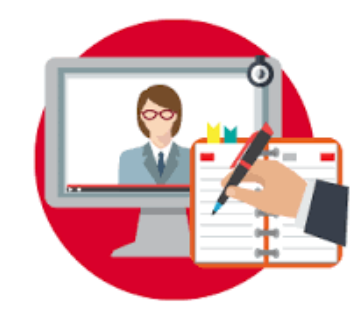

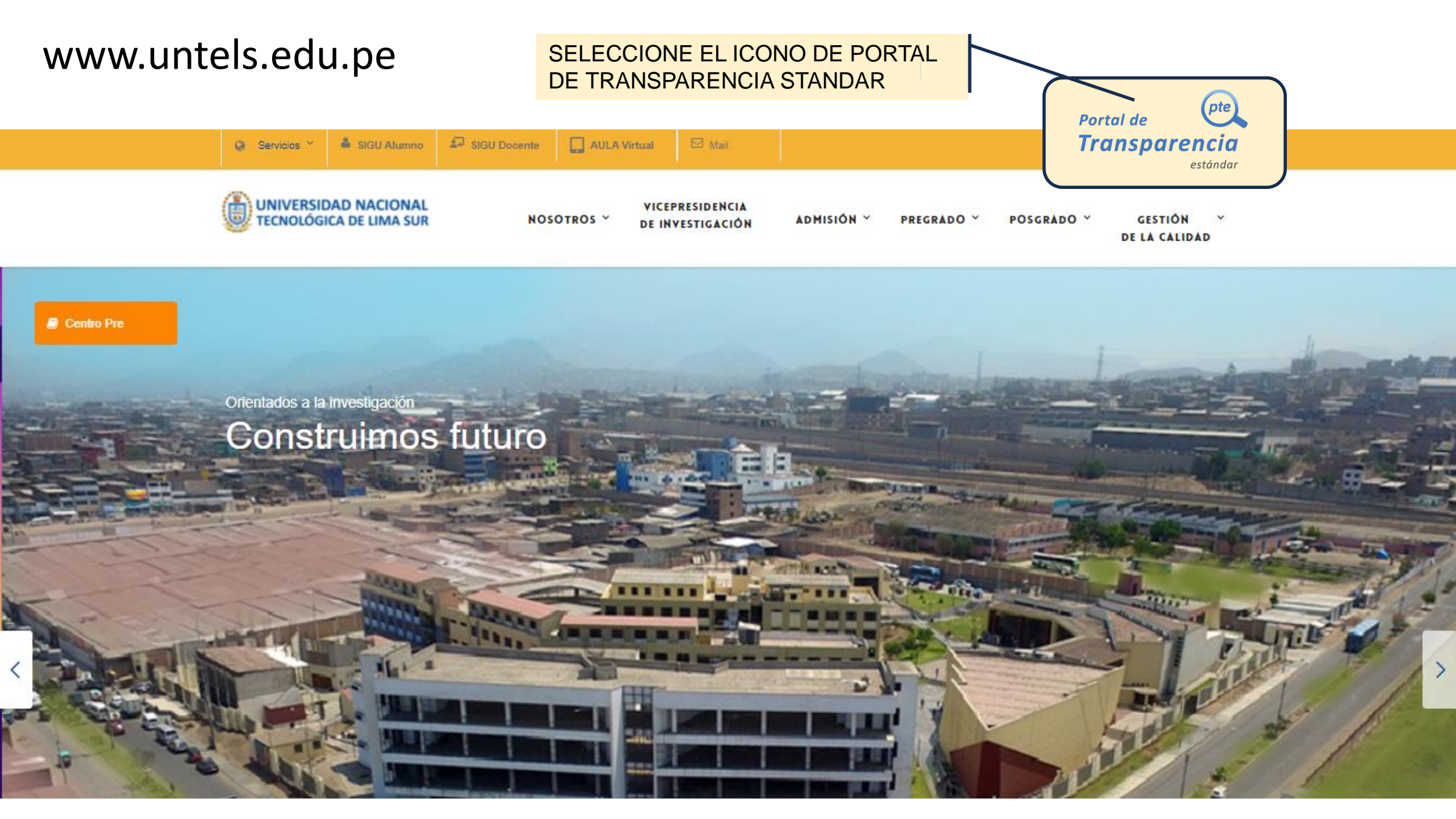

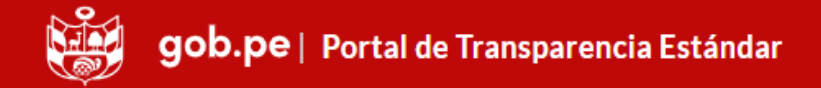

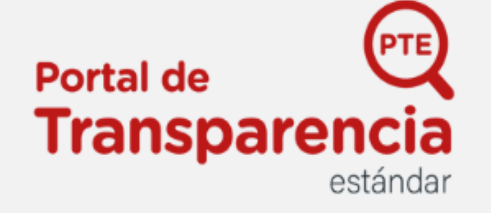

### Buscar

## Universidad Nacional Tecnológica de Lima Sur (UNTELS)

Responsable del Portal de Transparencia:Esther Evelyn Daga Chaca Nombramiento: RESOLUCIÓN RECTORAL Nº 036-2023-UNTELS-CU-R Correo: edaga@untels.edu.pe

Responsable de acceso a la información: Francisco José Céspedes Ramírez Nombramiento: RESOLUCIÓN DE LA COMISIÓN ORGANIZADORA Nº 016-2017-UNTELS

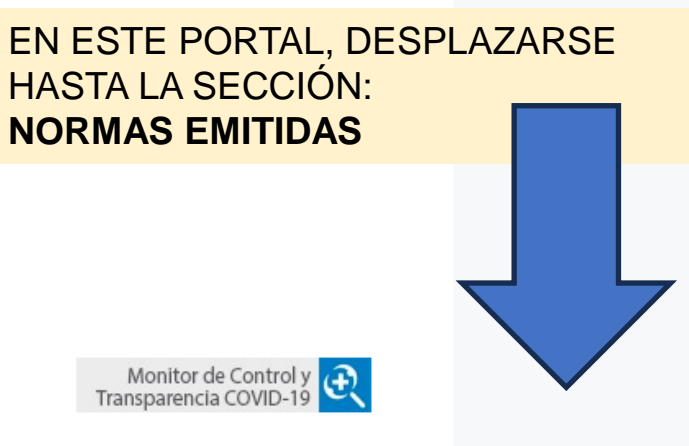

Ver administradores de la información

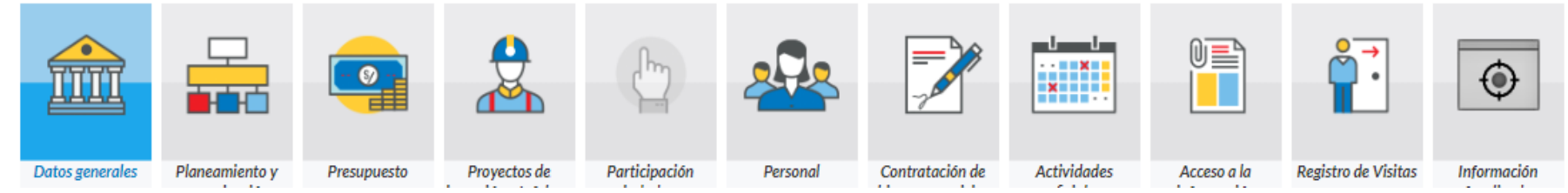

### Lepter recommence reminerative concrements and

- Ley General de Educación Nº 28044
- Ley de CONAFU Nº 26439 y sus Reglamentos
- Ley Universitaria Nº 23733 y sus modificatorias
- Constitución Política del Perú
- Norma de Creación de la Entidad
  - REGLAMENTO PARA LA VIRTUALIZACIÓN DE ACTIVIDADES ACADÉMICAS.
  - REGLAMENTO DE PROPIEDAD INTELECTUAL EN EL ENTORNO VIRTUAL DE LA UNTELS.
  - REGLAMENTO DEL COMITÉ DE EDUCACIÓN VIRTUAL UNTELS.
  - Norma de Creacion de la Entidad

### NORMAS EMITIDAS

- Normas emitidas por la Entidad
  - Resoluciones Consejo Universitario
  - Resoluciones Rectorales
  - Resoluciones Presidenciales
  - Resoluciones Comisión Organizadora
  - Resoluciones Vicepresidencia Académica
  - Resoluciones Vicepresidencia Investigación
  - Resoluciones General de Administración

### SELECCIONE UNO DE LOS ÍTEMS

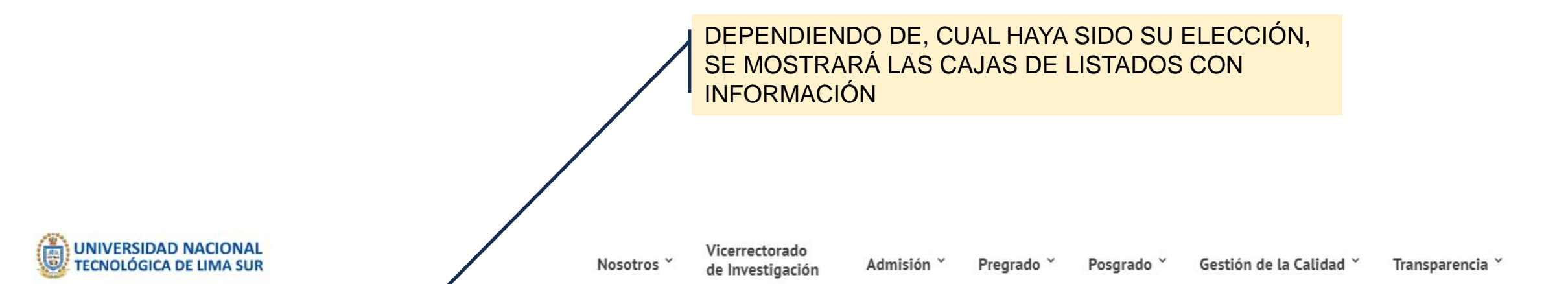

## PORTAL TRANSPARENCIA STANDAR

### LISTA DE DOCUMENTOS

| DATOS GENERALES                |   |     | ~ |
|--------------------------------|---|-----|---|
| Normas Emitidas                |   |     | ~ |
| Normas emitidas por la entidad |   |     | ~ |
| Resoluciones Rectorales        |   |     | ~ |
| Аño                            | ~ | Mes | ~ |

| Asunto           |  |  |
|------------------|--|--|
| mero Resolución  |  |  |
| Fecha Resolución |  |  |
|                  |  |  |

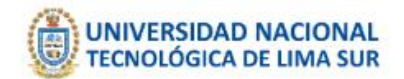

Nosotros ~

Vicerrectorado de Investigación

Pregrado ~ Admisión \*

Gestión de la Calidad 🎽 Posgrado ~

Transparencia ~

## PORTAL TRANSPARENCIA STANDAR

| LISTA DE DOCUMENTOS            | CRITERIOS DE BÚSQUEDA |                   |        |         |  |
|--------------------------------|-----------------------|-------------------|--------|---------|--|
| DATOS GENERALES                |                       |                   |        |         |  |
| Normas Emitidas                | ~                     | Asunto            |        |         |  |
| Normas emitidas por la entidad | ~                     | Número Resolución |        |         |  |
| Resoluciones Rectorales        | ~                     |                   |        |         |  |
|                                |                       | Fecha Resolución  |        |         |  |
| Año V Mes                      | ~                     |                   |        | -       |  |
| 2023                           |                       |                   | Buscar | Limpiar |  |
|                                |                       |                   |        |         |  |
|                                |                       |                   |        |         |  |
|                                |                       |                   |        |         |  |
|                                |                       |                   |        |         |  |
| SELECCIONE EL AÑO              | ESOLUCIÓN             |                   |        |         |  |
|                                |                       |                   |        |         |  |

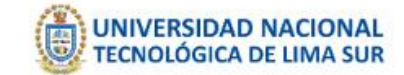

Vicerrectorado Nosotros \* de Investigación

Admisión ~

Gestión de la Calidad 🎽 Transparencia \* Pregrado ~ Posgrado ~

## PORTAL TRANSPARENCIA STANDAR

### LISTA DE DOCUMENTOS

| DATOS OFN       | 524.50                                                      |                            | CRITERIOS DE BUSC                                     | JUEDA                                        |                                                                                                    |                             |
|-----------------|-------------------------------------------------------------|----------------------------|-------------------------------------------------------|----------------------------------------------|----------------------------------------------------------------------------------------------------|-----------------------------|
| DATOS GEN       | ERALES                                                      | *                          | Asunto                                                | -                                            |                                                                                                    |                             |
| Normas Emit     | Idas                                                        | Ŷ                          |                                                       |                                              |                                                                                                    |                             |
| Normas emiti    | idas por la entidad                                         | ~                          | Número Resolución                                     |                                              |                                                                                                    |                             |
| Resoluciones    | Rectorales                                                  | ~                          |                                                       |                                              |                                                                                                    |                             |
|                 | Año 2023                                                    | Mas                        | Fecha Resolución                                      |                                              |                                                                                                    |                             |
|                 | All0 2023                                                   | Mayo                       |                                                       | Busc                                         | Limpiar                                                                                                  |                             |
|                 |                                                             |                            | AL SELECCIO<br>CONSULTA Y<br>LISTADO DE<br>CON LOS CR | NAR EL M<br>MOSTRAF<br>TODAS LA<br>ITERIOS D | ES, EL SISTEMA REALIZARÁ<br>RÁ EN LA PARTE INFERIOR E<br>S RESOLUCIONES QUE CUM<br>E BÚSQUEDA SELECCIONA | Á LA<br>EL<br>MPLAN<br>.DOS |
| úmero de regist | tros: 1                                                     |                            |                                                       |                                              |                                                                                                    |                             |
| ltem            | Asunto                                                      | Nº Resolución              |                                                       | Fecha                                        | Nombres                                                                                                  |                             |
| 0001            | Dejar sin efecto la Resolución Rectoral Nº 002-2023-UNTELS. | RR N° 011-2023-UNTELS-CU-R |                                                       | 2023-05-25                                   |                                                                                                    |                             |

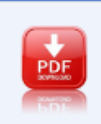

Descargar

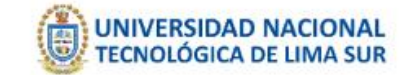

Nosotros Vicerrectorado de Investigación

n Admisión <sup>×</sup> Pre

Pregrado \* Posgrado \* Gestión de la Calidad \* Transparencia \*

## PORTAL TRANSPARENCIA STANDAR

### LISTA DE DOCUMENTOS **CRITERIOS DE BÚSQUEDA** DATOS GENERALES ~ Asunto Normas Emitidas Normas emitidas por la entidad ~ Número Resolución Resoluciones Rectorales ~ Fecha Resolución 2023 Año Mes × Buscar Limpiar Mayo

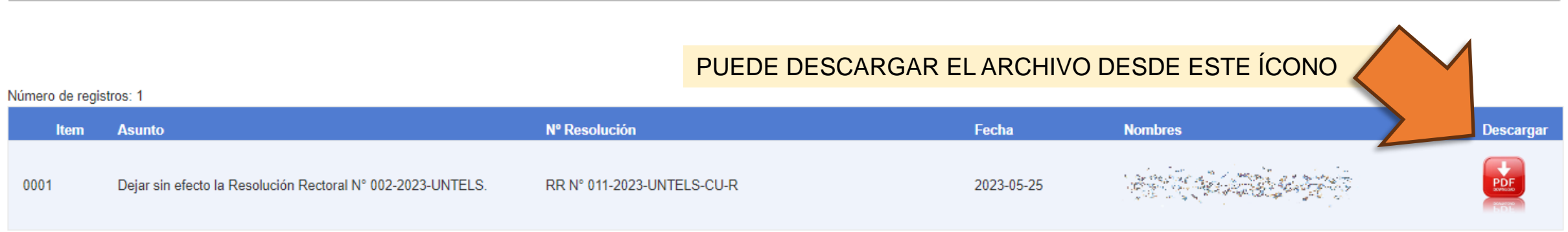

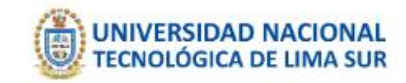

|            | Vicerrector |  |  |
|------------|-------------|--|--|
| Nosotros ~ | de Investio |  |  |

rado de Investigación

Admisión \*

ITCDIOS DE DÚSQUEE

Pregrado ~

Posgrado ~

Gestión de la Calidad 🎽

Transparencia ~

## PORTAL TRANSPARENCIA STANDAR

### LISTA DE DOCUMENTOS

| DATOS GENERALES           |       |   |      |          | ~                                                  | CRITERIOS DE BUSC                                                                   | JUEDA                                                      |                                                         |
|---------------------------|-------|---|------|----------|----------------------------------------------------|-------------------------------------------------------------------------------------|------------------------------------------------------------|---------------------------------------------------------|
| Normas Emitidas           |       |   |      |          | ~                                                  | Asunto                                                                              |                                                            |                                                         |
| Normas emitidas por la en | tidad |   |      |          | ~                                                  | Número Resolución                                                                   | 002-2023                                                   |                                                         |
| Resoluciones Rectorales   |       |   |      |          | *                                                  | Numero Resolución                                                                   | 002-2023                                                   |                                                         |
|                           | [ana  |   | 1160 | <u>.</u> |                                                    | Fecha Resolución                                                                    |                                                            |                                                         |
| Año                       | 2023  | ~ | Mes  | Мауо     | ~                                                  |                                                                                     | Buscar                                                     | Limpiar                                                 |
|                           |       |   |      |          |                                                    |                                                                                     |                                                            | Emplo                                                   |
|                           |       |   |      |          |                                                    |                                                                                     |                                                            |                                                         |
|                           |       |   |      |          |                                                    |                                                                                     |                                                            |                                                         |
|                           |       |   |      |          | OTRA OF<br>LOS CAM<br>FECHA D<br>LUEGO F<br>BÚSQUE | PCIÓN DE BÚSQ<br>IPOS DE <b>ASUN</b><br><b>E RESOLUCIÓN</b><br>PRESIONE EL BO<br>DA | UEDA ES INGRESA<br>Fo, número de R<br>N<br>Dtón Buscar Pai | ANDO DATOS EN<br><b>ESOLUCIÓN</b> Y/O<br>RA REALIZAR LA |

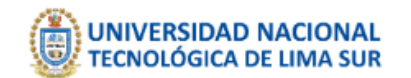

Nosotros <sup>×</sup> de

Vicerrectorado de Investigación

Admisión 🎽

\* Pregrado \* Posgrado \*

Gestión de la Calidad 🎽 🛛 Transparencia 🎽

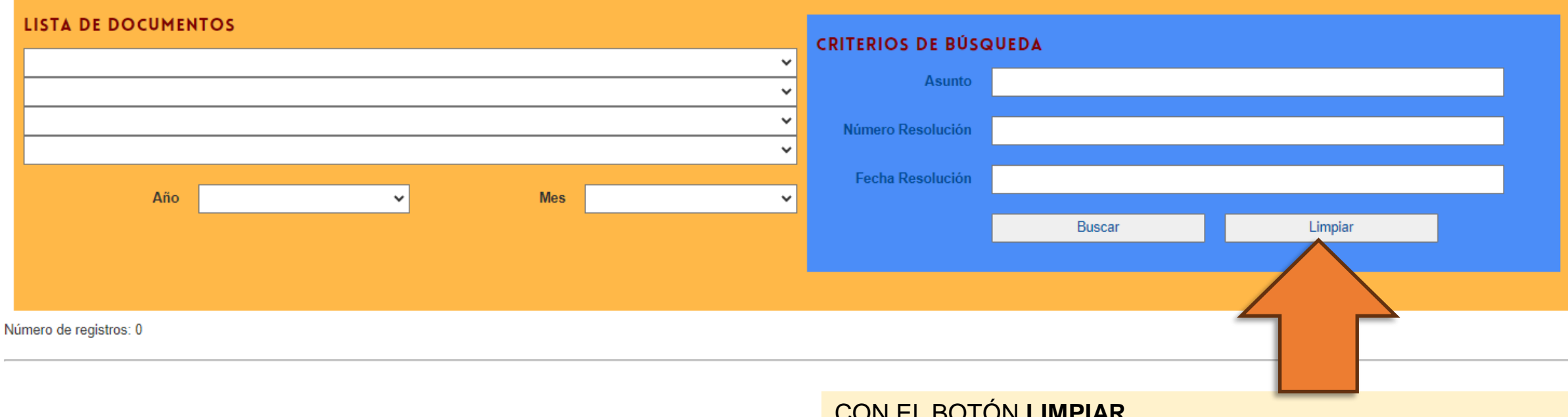

CON EL BOTÓN **LIMPIAR**, SE "*LIMPIAN*" TODOS LOS CAMPOS DE BÚSQUEDA

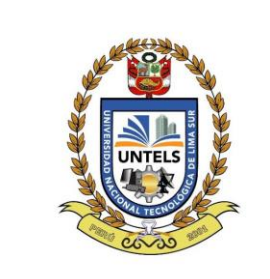

## UNIVERSIDAD NACIONAL TECNOLÓGICA DE LIMA SUR

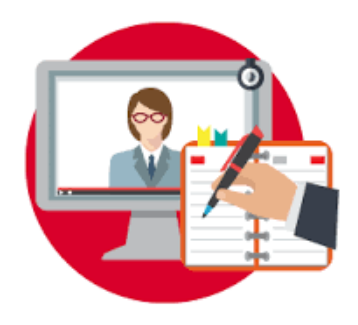

### OFICINA DE TECNOLOGÍAS DE LA INFORMACIÓN Y COMUNICACIÓN

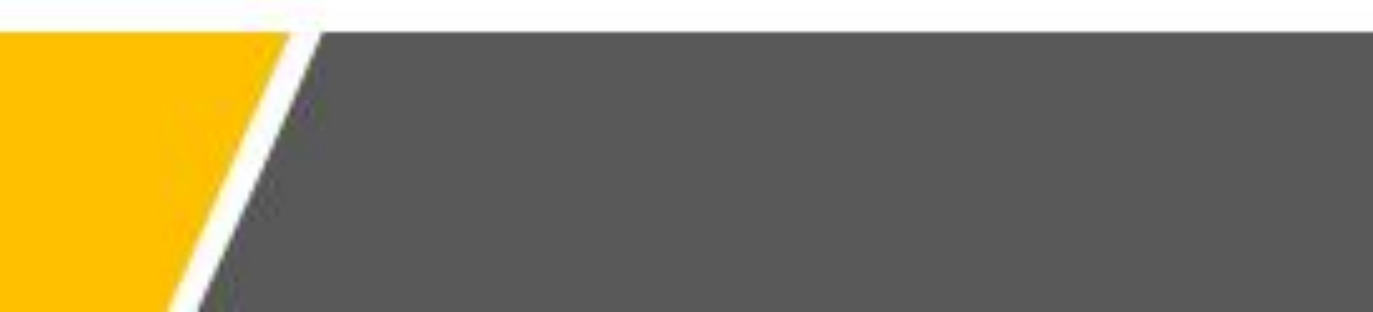